# Пайдаланушыға арналған нұсқаулық: сақтандыру оқиғасы туралы өтінішті қарау

# Сақтандыру оқиғасы туралы өтінішті қарау үшін Сізге келесі құжаттар қажет болады:

- 1. Әкімшілік құқық бұзушылық хаттамасы/ Әкімшілік соттың қаулысы/ Сот үкімі, оқиға схемасы, оқиғаға қатысушылардың түсіндірмесі.
- 2.Зардап шеккен КҚ техникалық паспорты, зардап шеккен мүлікке құжаттар (мүлікке техникалық паспорт, сатып алу-сату шарты, EGOV-тен үзінді-көшірме).
- 3. КҚ/мүлік иесінің/иесінің жеке куәлігі.
- 4.Егер Сіз көлік құралының/мүліктің иесі болмасаңыз, онда мүдделерді ұсыну құқығына/сақтандыру төлемін алу құқығына нотариалды куәландырылған сенімхат (ЖК-дан басқа, заңды тұлғалар үшін АҚ-дан, ЖШС-тен сенімхат) және Сіздің жеке куәлігіңізді ұсыныңыз.

#### Жәбірленушінің өмірі мен денсаулығына зиян келтірген кезде:

- Өмірге және денсаулыққа зиян келтіру фактісі болған жағдайда, еңбекке уақытша жарамсыздық мерзімі туралы анықтама (аурухана парағы).
- Мүгедектікті белгілеу туралы анықтама ол анықталған жағдайда.
- Қайтыс болған жағдайда:
  - қайтыс болу туралы куәлік немесе хабарлама;
  - Пайда алушының зиянды өтету құқығын растайтын құжаттар (қайтыс болған адамның балаларының туу туралы куәлігі, қайтыс болған жұбайының/зайыбының арасындағы неке туралы куәлік (болған жағдайда).

#### 1. Өз өтінішіңізді Жеке кабинеттен табыңыз

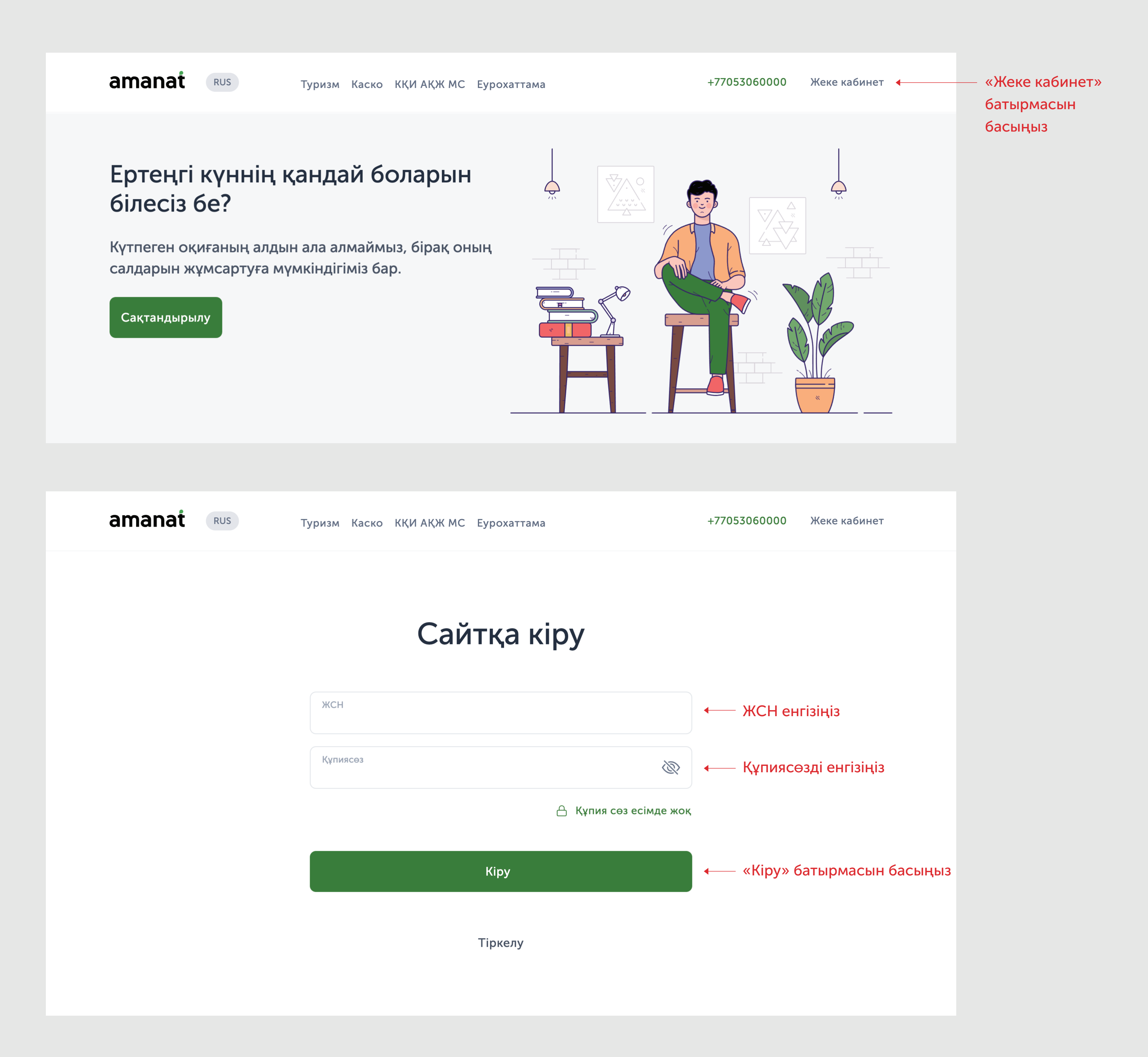

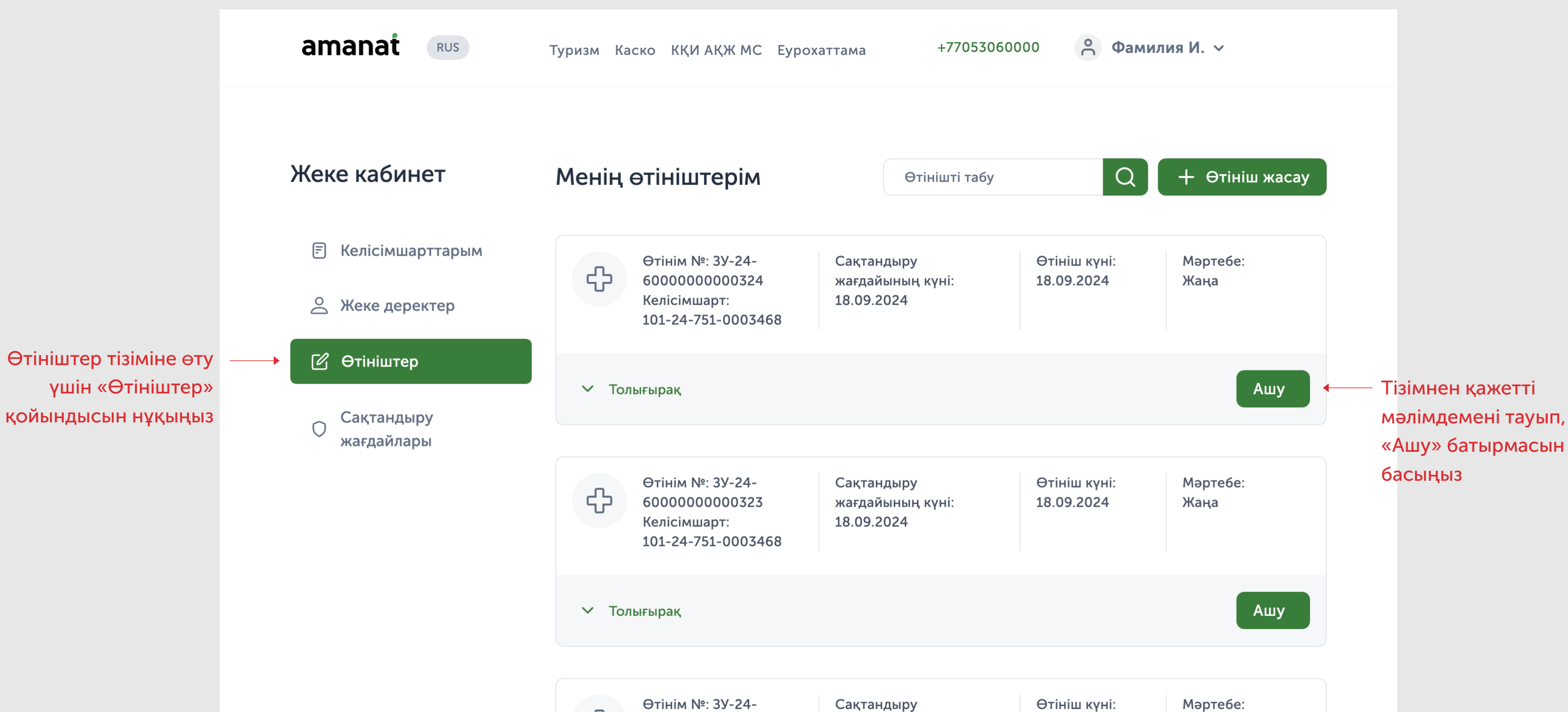

Мәртебе:

# 2. Барлық қажетті құжаттарды жүктеңіз

| amanat RUS                                                      | Туризм Каско КҚИ АҚЖ МС Еурохаттама                                                  | +77053060000 📍 Фамилия И. 🗸                                      |
|-----------------------------------------------------------------|--------------------------------------------------------------------------------------|------------------------------------------------------------------|
| Жеке кабинет                                                    | 🗲 Артқа                                                                              | Қараудан бас тарту                                               |
| 🗐 Келісімшарттарым                                              | 🛈 Өтініш туралы ақпарат                                                              |                                                                  |
| 🛆 Жеке деректер                                                 | Сақтандыру санаты:<br>ОГПО* владельцев транспортных средств                          | Өтініш беруші:<br>ФАМИЛИЯ ИМЯ (Страхователь)                     |
| 🖒 Өтініштер                                                     | Сақтандыру жағдайының күні:<br>17.09.2024                                            | Келісімшарттың нөмірі:<br>901-24-644-0000000                     |
| Сақтандыру<br>жағдайлары                                        | ∨ Толығырақ                                                                          |                                                                  |
|                                                                 | Толтыру қадамдары                                                                    |                                                                  |
| Қажетті құжаттар ——<br>тізіміне өту үшін<br>«Құжаттарды жүктеу» | →  Б Кұжаттарды жүктеу   →  Сұралған құжаттарды жүктеңіз                             | Сараптама Өтінішті толтырыңыз, сараптама нәтижелерімен танысыңыз |
| батырмасын басыңыз                                              | Қабылданды 0/8                                                                       |                                                                  |
|                                                                 | <ul> <li>Төлемге өтініш</li> <li>Өтінішті толтыру, деректемелерді көрсету</li> </ul> | Қорытынды Өтініштің қорытынды нәтижесі                           |

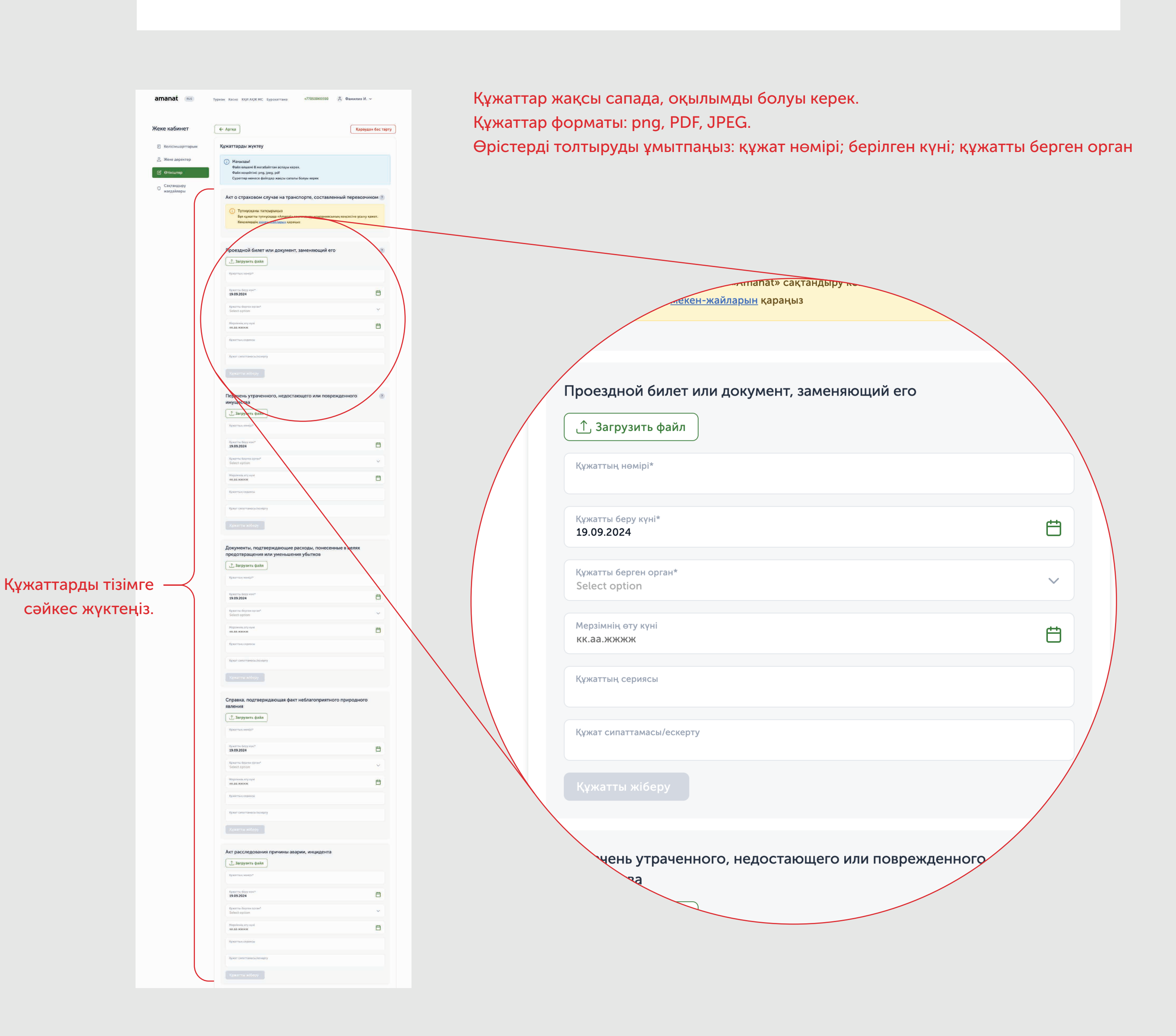

### 3. Сараптамаға өтініш жасаңыз

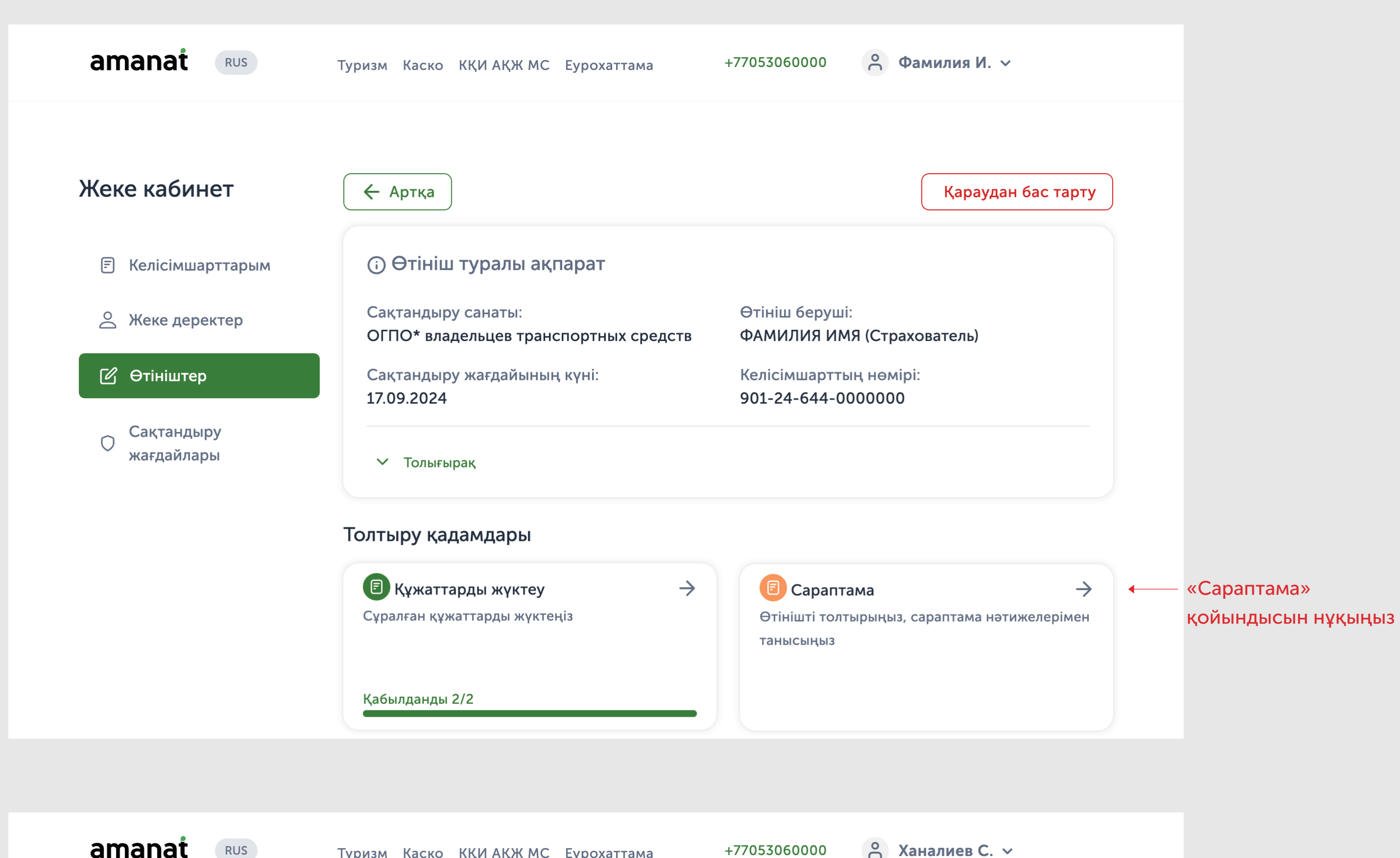

amanat

Туризм Каско КҚИ АҚЖ МС Еурохаттама

| 🗐 Келісімшарттарым       | Сараптамаға өтініш           |                                                      |
|--------------------------|------------------------------|------------------------------------------------------|
| 🛆 Жеке деректер          | Қала                         | Зақымдалған көлік                                    |
| 🕜 Өтініштер              | Көше                         | құралының немесе мүлікт<br>қай жерде екенін көрсетін |
| Сақтандыру<br>жағдайлары |                              |                                                      |
|                          | Байланыс тұлғасының аты-жөні | Бағалау үшін сарапшыға                               |
|                          | Байланыс<br>+7 (***) *** **  | хабарласу керектігін көрсетіңіз                      |
|                          | Тексеру күні<br>кк.аа.жжжж   | Калаған тексеру күні<br>мен уақытын көрсетіңіз       |
|                          | Өтініш жасау                 | ——————————————————————————————————————               |

# Күтіңіз, бағалаушы Сізге хабарласады

### 4. Толтыру кезеңдері бөлімінде мәртебелерді қадағалаңыз

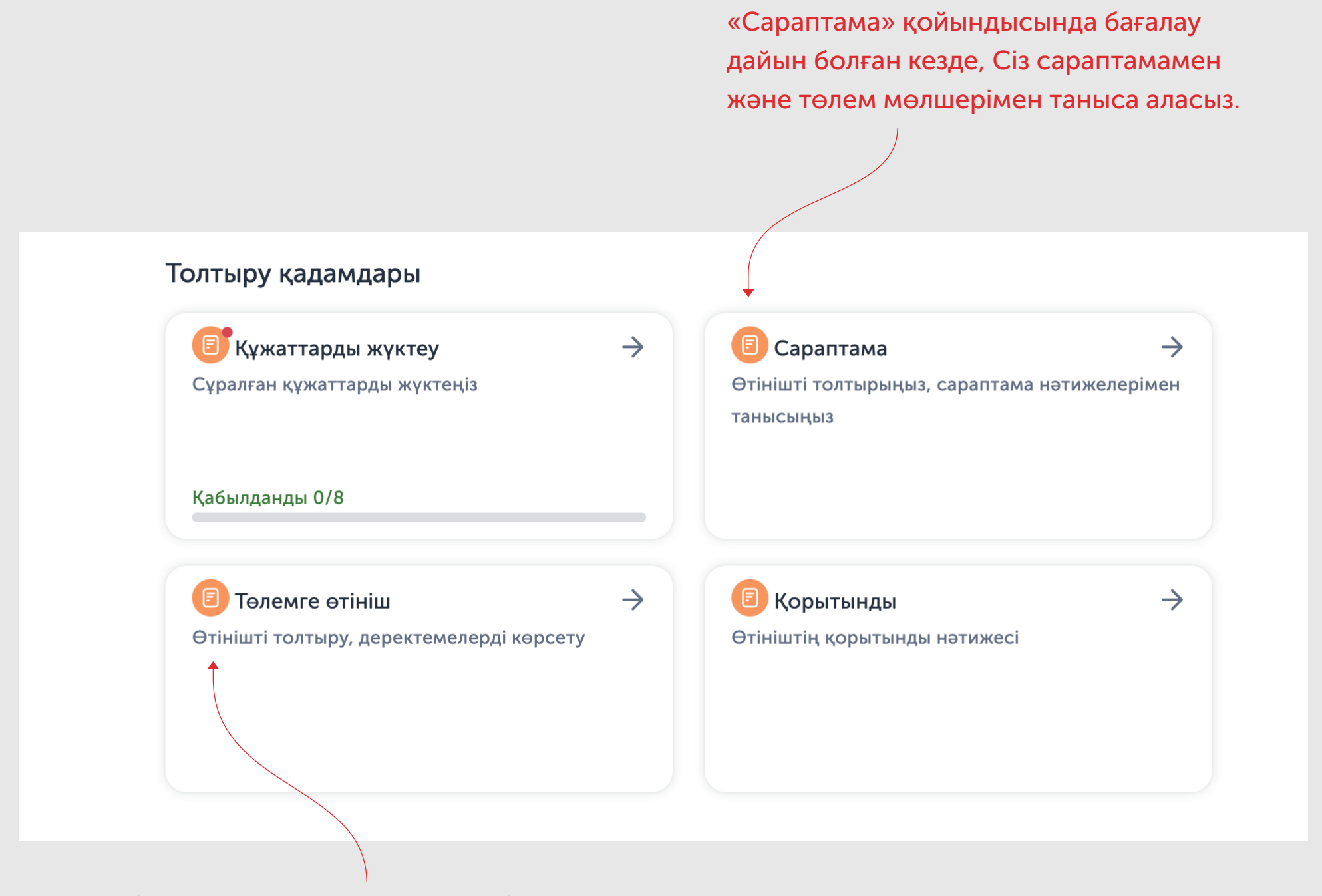

Егер Сіз барлық құжаттарды ұсынған болсаңыз, онда біз Сізге «Төлемге өтініш» қойындысына кіруге рұқсат береміз.

«Төлемге өтініш» қойындысын нұқыңыз және барлық өрістерді толтырыңыз.

Сақтандыру төлеміне өтінішті мүліктің иесі/меншік иесі/зардап шеккен тұлға (жолаушы, жаяу жүргінші) немесе жеке тұлғалар үшін төлемді алу құқығына нотариалды куәландырылған сенімхат бойынша өкіл, заңды тұлғалар үшін компаниядан (ЖК-дан басқа,

АҚ, ЖШС) сенімхат бойынша толтыруы тиіс.

Сақтандыру төлемі мүліктің иесіне/меншік иесіне/зардап шеккен адамға (жолаушыға, жаяу жүргіншіге) немесе нотариалды куәландырылған сенімхат берілген өкілге ғана жүзеге асырылады.